## 高雄市光華國中1、2年級社團選填操作步驟

一、登入光華國中首頁

112年01月12日-112年1月19日登入選社系統

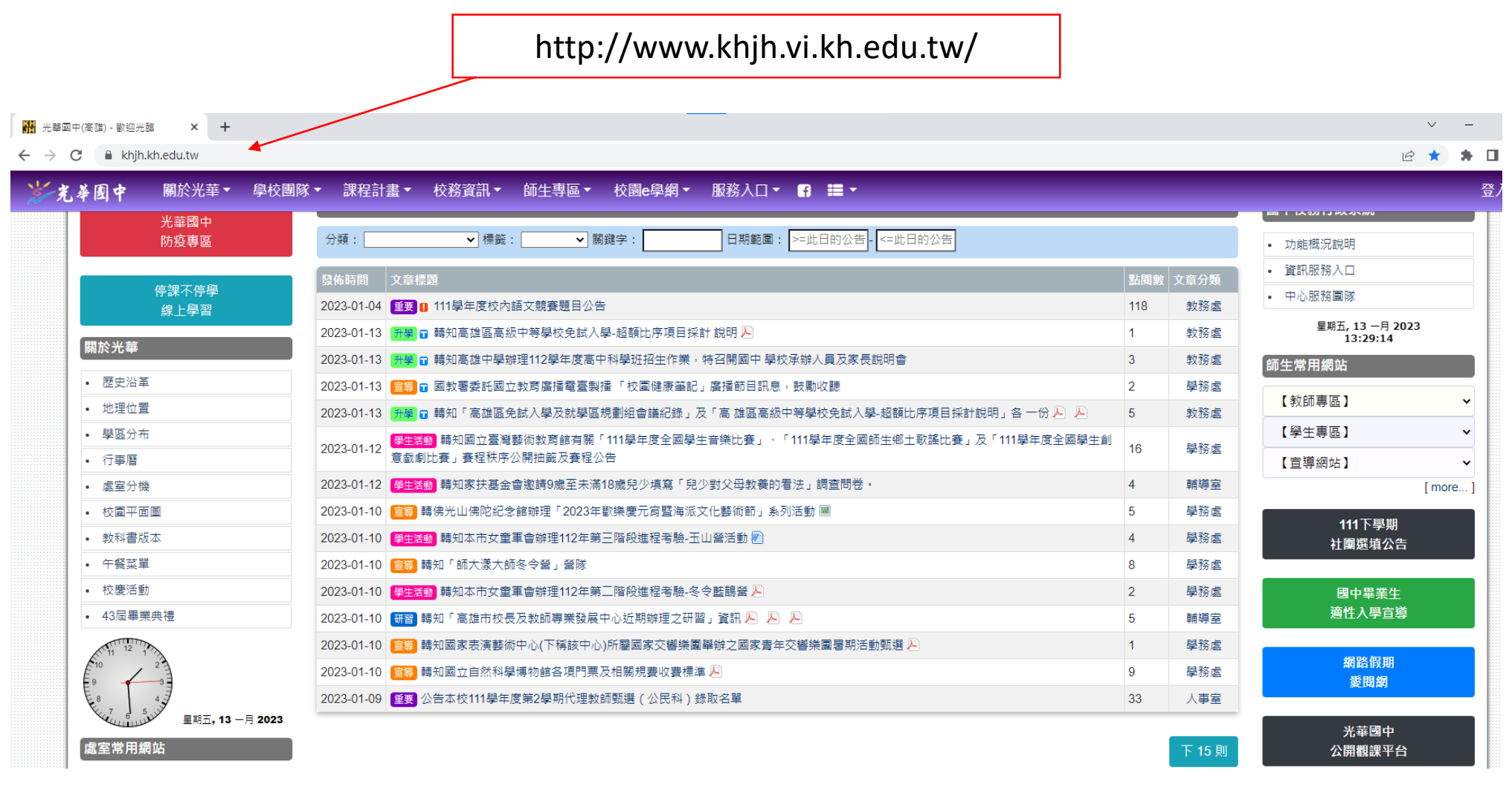

### 二、點選「111下學期社團選填公告」

|                                                                                                    |                 |        | v -                                            |
|----------------------------------------------------------------------------------------------------|-----------------|--------|------------------------------------------------|
| ▼ 課程計畫▼ 校務資訊▼ 師生專區▼ 校園e學網▼ 服務入口▼ ¶ 〓▼                                                                            |                 |        |                                                |
| 分類:                                                                                                    |                 |        | <ul> <li>功能概況説明</li> </ul>                     |
| 發佈時間 文章標題                                                                                                    | 點閱數             | 文章分類   | • 資訊服務入口                                       |
| 2023-01-04 重要 [] 111學年度校內語文競賽題目公告                                                                                | 118             | 教務處    | • 中心服務團隊                                       |
| 2023-01-13 音 😨 轉知高雄區高級中等學校免試入學-超額比序項目採計 說明 💫                                                                     | 1               | 教務處    | 星期五, 13 一月 2023<br>13:29:14                    |
| 2023-01-13 升 😨 轉知高雄中學辦理112學年度高中科學班招生作業,特召開國中學校承辦人員及家長說明會                                                         | 3               | 教務處    | 師生常用網站                                         |
| 2023-01-13 🧧 🗊 國教署委託國立教育廣播電臺製播「校圍健康筆記」廣播節目訊息,鼓勵收聽                                                                | 2               | 學務處    |                                                |
| 2023-01-13 升學 🗃 轉知「高雄區免試入學及就學區規劃組會議紀錄」及「高 雄區高級中等學校免試入學-超額比序項目採計說明」各一份 🖉 🖉                                        | 5               | 教務處    | 【教師專區】 ~                                       |
| 2023-01-12 <mark>學生活動</mark> 轉知國立臺灣藝術教育館有關「111學年度全國學生音樂比賽」、「111學年度全國師生鄉土歌謠比賽」及「111學年度全國學生<br>意戲劇比賽」賽程秩序公開抽籤及賽程公告 | <sup>創</sup> 16 | 學務處    | 【學生專區】 ~<br>【宣導網站】 ~                           |
| 2023-01-12 學生活動 轉知家扶基金會邀請9歲至未滿18歲兒少填寫「兒少對父母教養的看法」調查問卷。                                                           | 4               | 輔導室    | [mere]                                         |
| 2023-01-10 🧧 轉佛光山佛陀紀念館辦理「2023年歡樂慶元窗暨海派文化藝術節」 系列活動 🔳                                                              | 5               | 學務處    |                                                |
| 2023-01-10 學生活動 轉知本市女童軍會辦理112年第三階段進程考驗-玉山營活動 🖉                                                                   | 4               | 學務處    | 111 <b>卜</b> 學 <del>期</del><br>計團彈 <b>墳</b> 公告 |
| 2023-01-10                                                                                                    | 8               | 學務處    |                                                |
| 2023-01-10 學生活動 轉知本市女童軍會辦理112年第二階段進程考驗-冬令藍鵲晉 🔎                                                                   | 2               | 學務處    | 國中畢業生                                          |
| 2023-01-10 研習 轉知「高雄市校長及教師專業發展中心近期辦理之研習」資訊 🔑 🔑                                                                    | 5               | 輔導室    | 適性入學宣導                                         |
| 2023-01-10                                                                                                    | 1               | 學務處    |                                                |
| 2023-01-10                                                                                                    | 9               | 學務處    | 網路假期                                           |
| 2023-01-09 <b>重要</b> 公告本校111學年度第2學期代理教師甄選(公民科)錄取名單                                                               | 33              | 人事室    | 変因網                                            |
|                                                                                                    |                 | 下 15 則 | 光華國中                                           |

# 三、先看清楚注意事項

### 選填社團須知(務必注意,務必注意,務必注意)

一、選填社團須知及步驟(務必注意,務必注意,務必注意):

- 1、 請先參考社團開課名單及相關事項。(背面)
- 2、 社團選填時間:112.01.12(四)08:00~112.01.19(四) 22:00。
- 3、 1、2年級美術資優班、1、2年級數理資優班、科研3S-1、台語社、多元哈客社、學生不須選社團。

4、 若沒有電腦、網路設備的同學可利用課餘時間經老師同意後使用教室或學務處借用電腦做社團選填。
二、操作步驟:

1、電腦:

光華國中首頁(http://www.khjh.vi.kh.edu.tw/) "111第2學期社團選填公告(右上角) 手機:

光華國中首頁(http://www.khjh.vi.kh.edu.tw/)"111第2學期社團選填公告(往下拉)

- 2、電子郵件:【學號】
- 3、密碼:【身分證字號】英文字母要大寫"登入
- ) 4、點選「社團選社」

## 四、點選<請按此進入社團畫面>

() 小廷 | 凹心隙社園 \*

(4) 若選擇的社團人數超過原本招生人數,則該社團的"有效名單人員"由電腦決定去留!

◎如有任何問題可洽詢07-7222622#523訓育組

◎選填時間表:

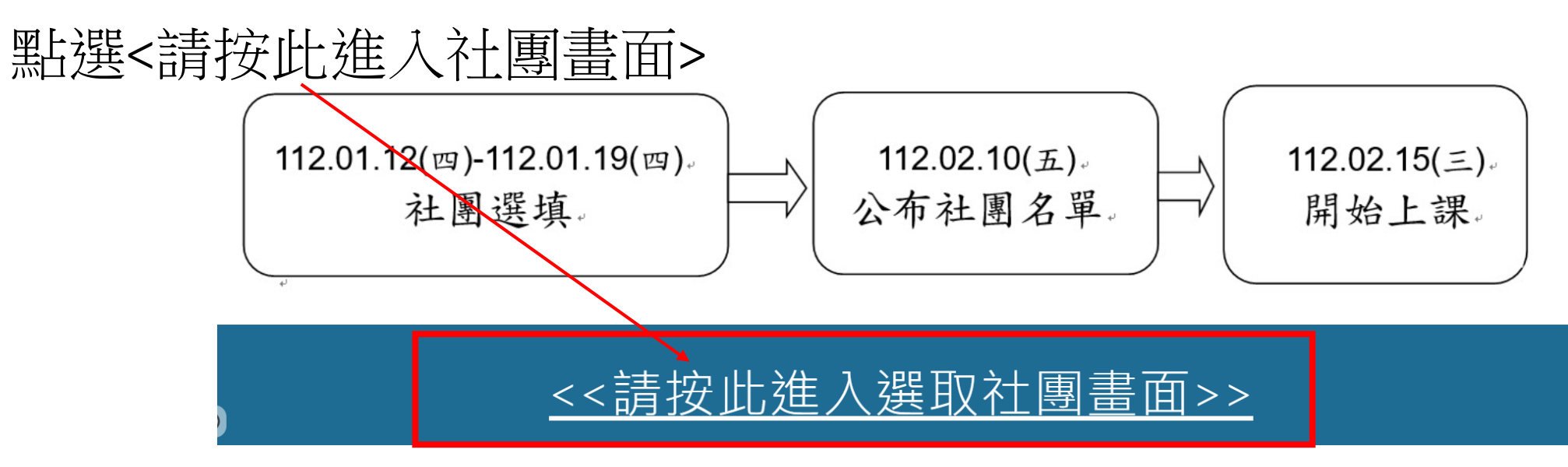

五、輸入電子郵件地址、密碼

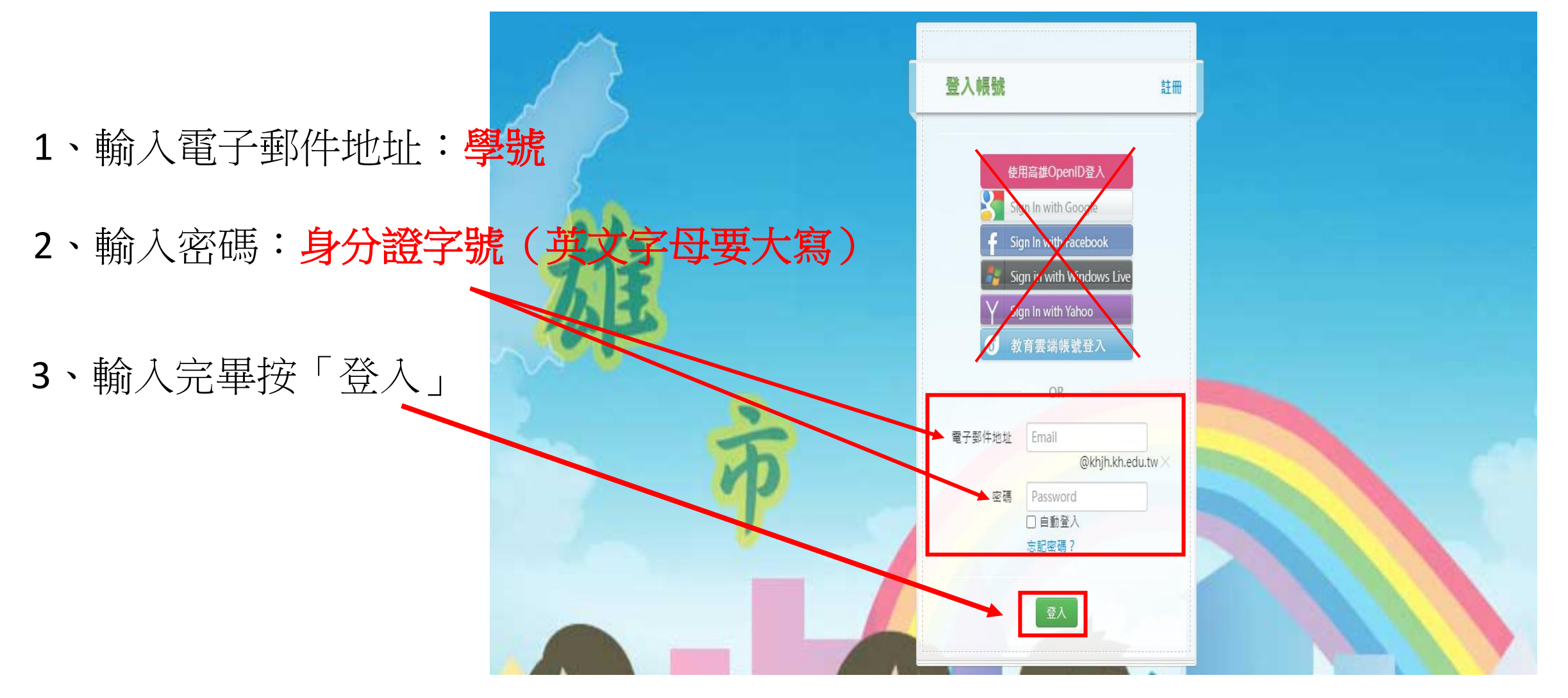

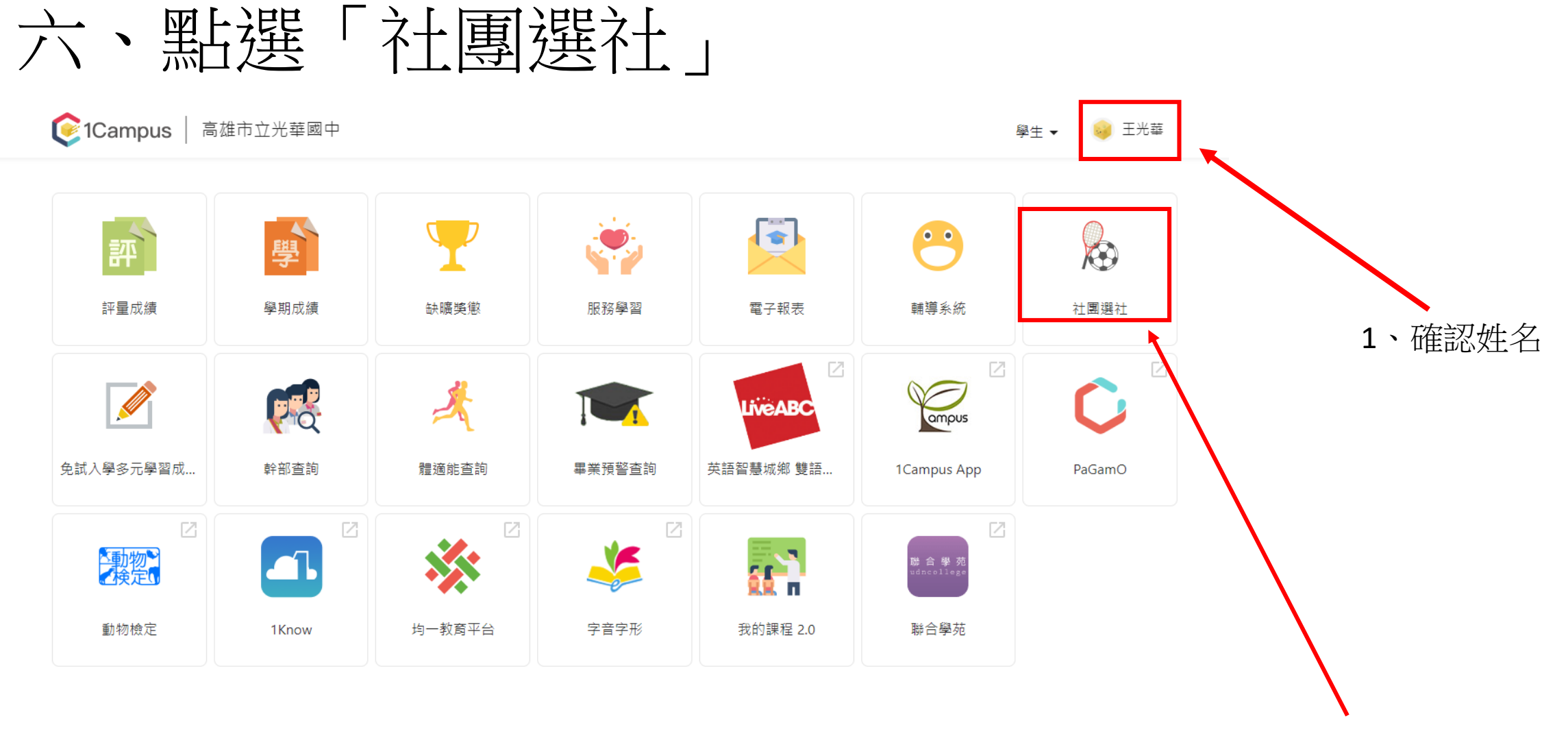

2、點選社團選社

七、開始選填社團

### 🜔 1Campus | 高雄市立光華國中

|   | 操章: 社園名稱                                                                                                    | 1年級籃球社                                                                                                    |                                 |                      |
|---|----------------------------------------------------------------------------------------------------|----------------------------------------------------------------------------------------------------|---------------------------------|----------------------|
|   | 1992年111日2日<br>第11階級研究通行研究:2023-00/12<br>08:00-2023-00/19 22:00<br>第式応要序<br><b>選社支援委員 ●</b><br>第第:<br>● 已獲上 ★ 已加容額 ● 已錄定<br>1年初聖時社<br>- 起撃已時空!<br>健康(忠権理球社<br>)<br>1995年の一口) | 1中級監察社<br>社工業本資料 1年級監球社<br>早年:111 2<br>代碼:20 1<br>老師2: 第<br>老師2: 第<br>老師2: 第<br>老師2: 第<br>老師2: 第<br>老師2: 第<br>老師2: 第<br>老師2: 第<br>老師2: 第<br>老師2: 第<br>老師2: 第<br>老師2: 第<br>名<br>名<br>第: 0/25 1<br>月 | <b>契約: 2</b><br>丹苓:<br>去約:<br>二 | ◆加入表謝<br>類刊:<br>者初:: |
|   | 元母け望音(M音位)<br>台語社<br>多元間續社                                                                                                    | 一年級名額: 0/28 :<br>料別: 無限制                                                                                                    | 二年級名額: 0 / 0                    | 三年版名額:0/0            |
|   | 愛上進型魔法師<br>我有一家加明麗                                                                                                    | 社 <b>期简介</b><br>歡迎1年校喜愛戴玟運動的同學來參加社                                                                                                    |                                 |                      |
| • | 手創装琴<br>新英運動-匹克球<br>本土語-多元哈客社                                                                                                    |                                                                                                    |                                 |                      |
|   | 漫畫研究社                                                                                                    |                                                                                                    |                                 |                      |

學生 ▼ 🛛 🤤 王光華

#### ; 高雄市立光華國中

| 搜尋: 社園名稱<br>                                    | 1年級籃球社        |              |            |
|-------------------------------------------------|---------------|--------------|------------|
| 第1階段開放運社時間:2023/01/12<br>18-00~2023/01/19/22-00 |               |              | ◆加入志願      |
|                                                 | 社團基本資料 1年級籃球  | 社            | <b>7</b>   |
| 候以応期予                                           | 要年: 111       | 舉期: 2        | 類別:        |
| 遷社志願表 国                                         | 代碼: 20        | 評等:          | 老師1:       |
| 圖例:                                             | 老師2:          | 老師3:         |            |
| ✔ 已選上 ★ 已加志願 ●已鎖定                               | 總纶: 操場西側籃球場   |              |            |
| 1年級籃球社                                          | i             |              |            |
| 一起學日婚吧!                                         |               |              |            |
| 候書紀進」描符計                                        | 社團條件          |              |            |
|                                                 | 名額: 0/28      | 性別: 無限制      |            |
| 光學好聲音(熱音社)                                      | 一年紙名額: 0/28   | 二年級名額: 0 / 0 | 三年級名額: 0/0 |
| 台翻社                                             | 科別: 無限制       | /            |            |
| 多元閱讀社                                           |               |              |            |
| 愛上造型魔法師                                         |               |              |            |
|                                                 | 社團簡介          |              |            |
| <u>我</u> 有一 <u>象</u> 刑讲题                        | 數辺1年級喜愛籃球運動的同 | 旱來參加社園・      |            |

加

入

志

願

學生 🖌 😝 王光華

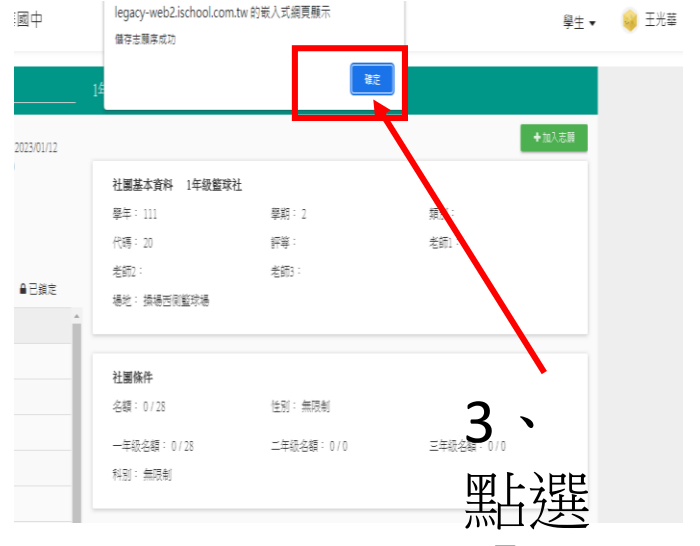

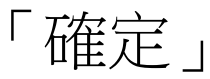

1 點選社團名稱

八、確定選擇10個社團後按儲存並確定

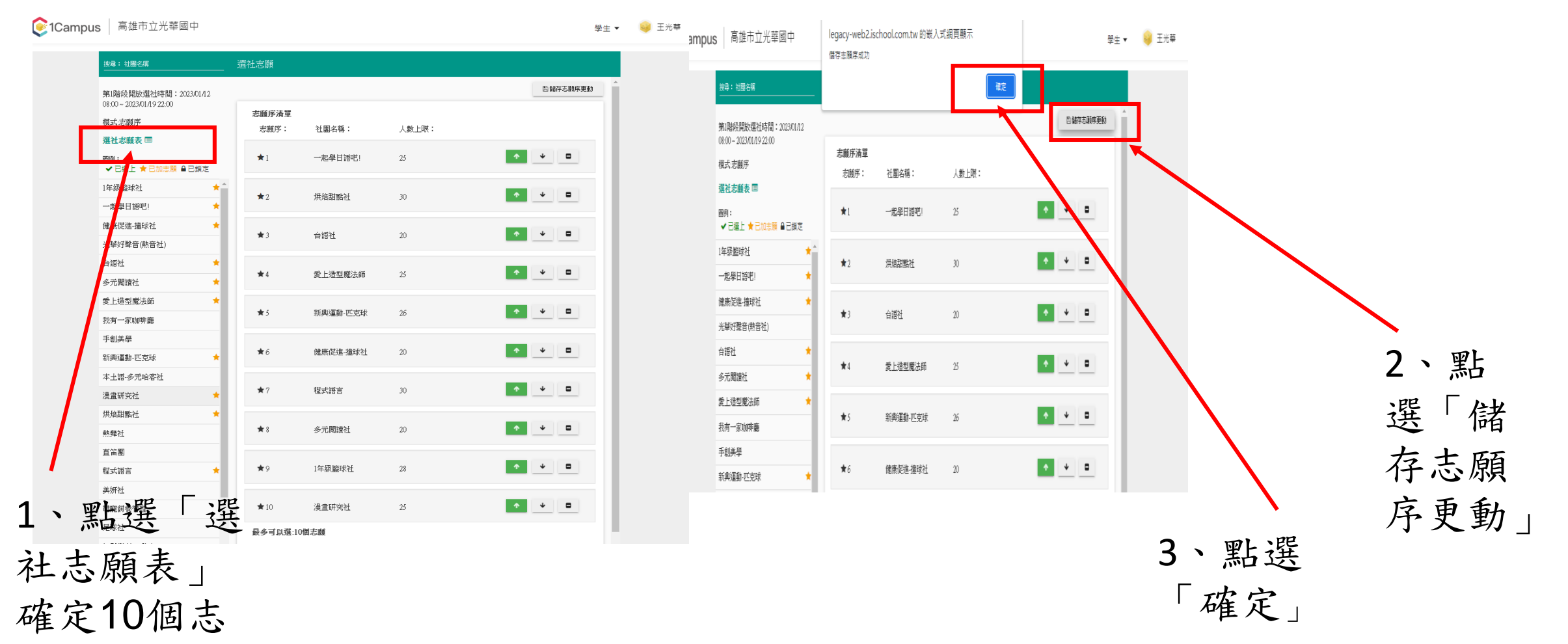

願無誤

# 九、點選「登出」完成社團選填

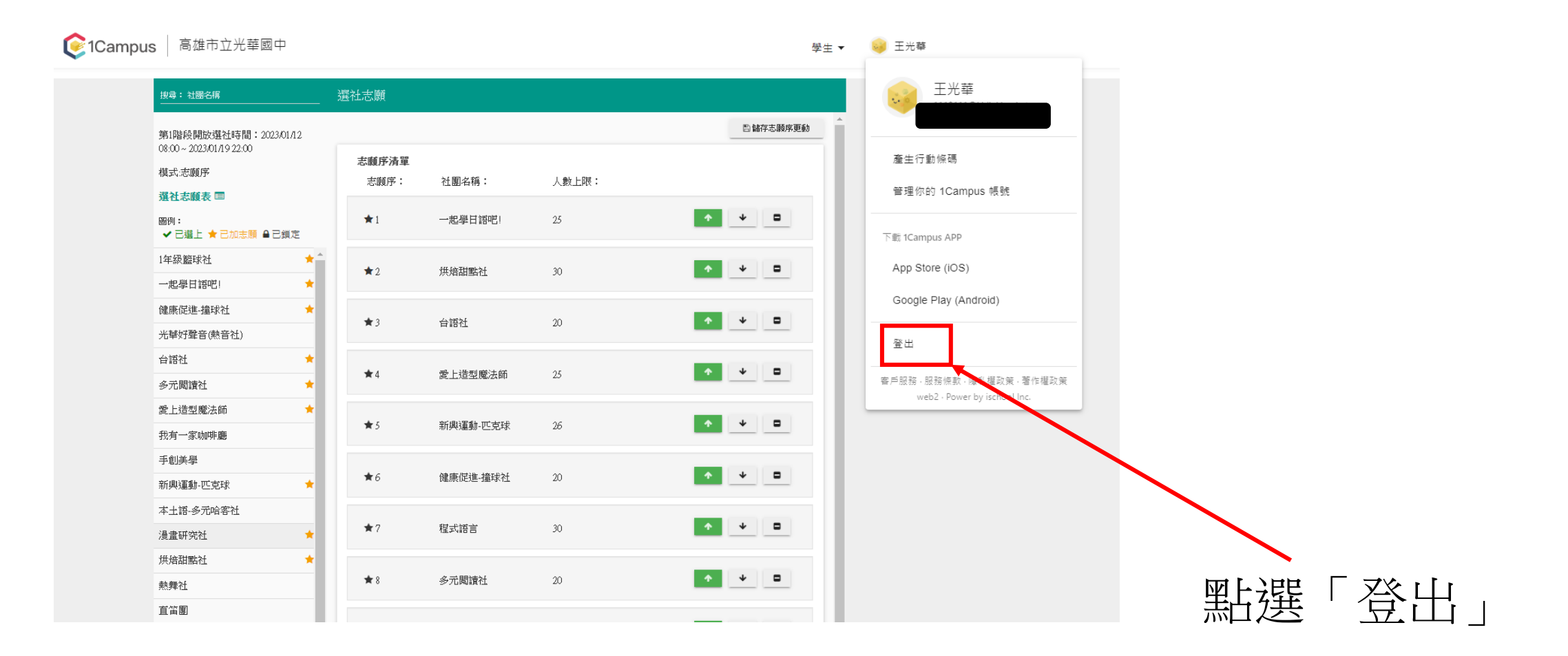

完成選社!!